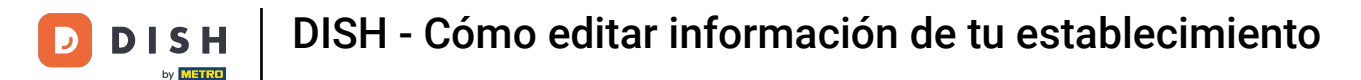

Bienvenido a tu panel de control de dish.co. En este tutorial te mostramos cómo editar la información de tu establecimiento.

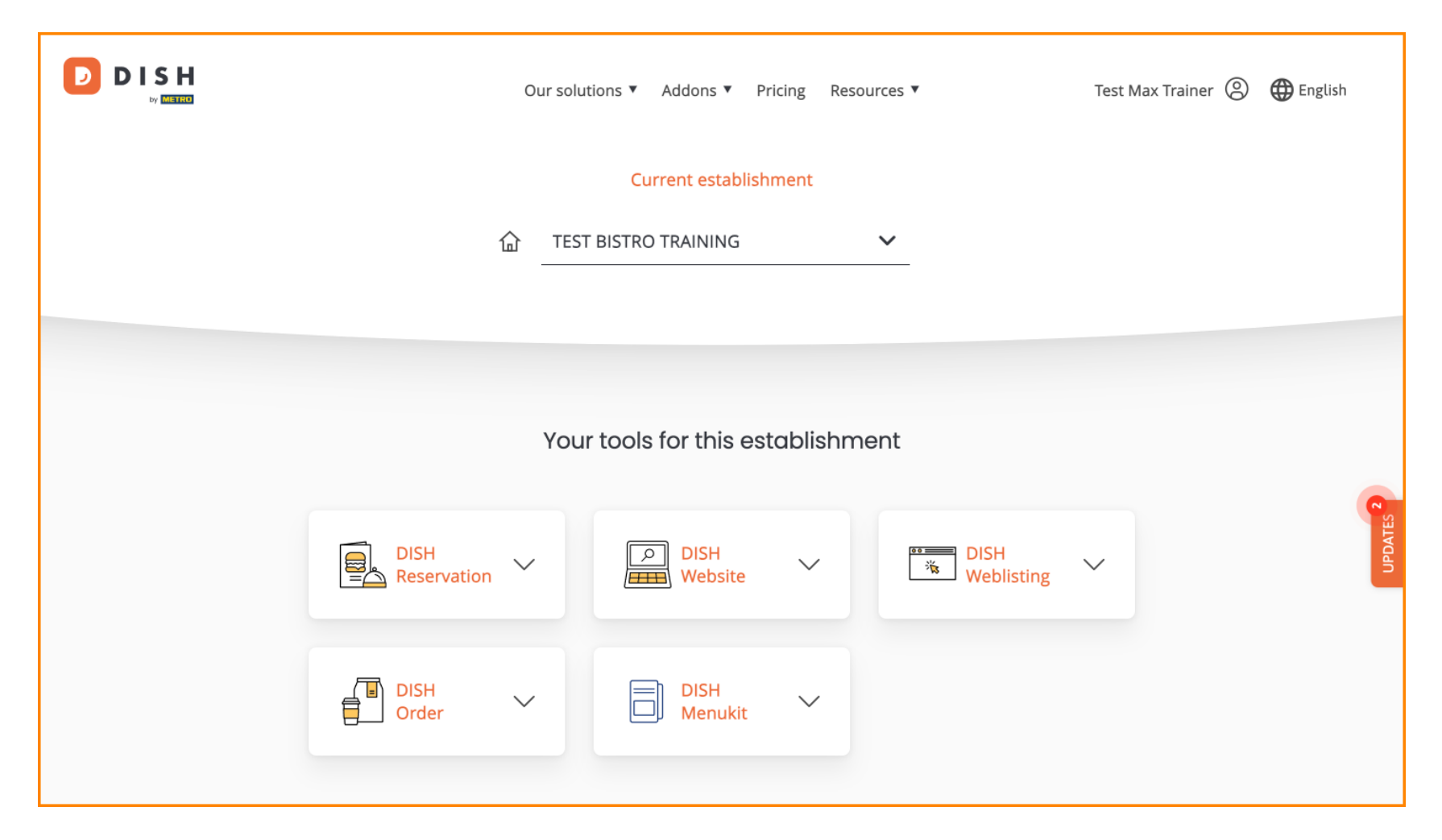

DISH - Cómo editar información de tu establecimiento

Primero, ve a tu perfil .

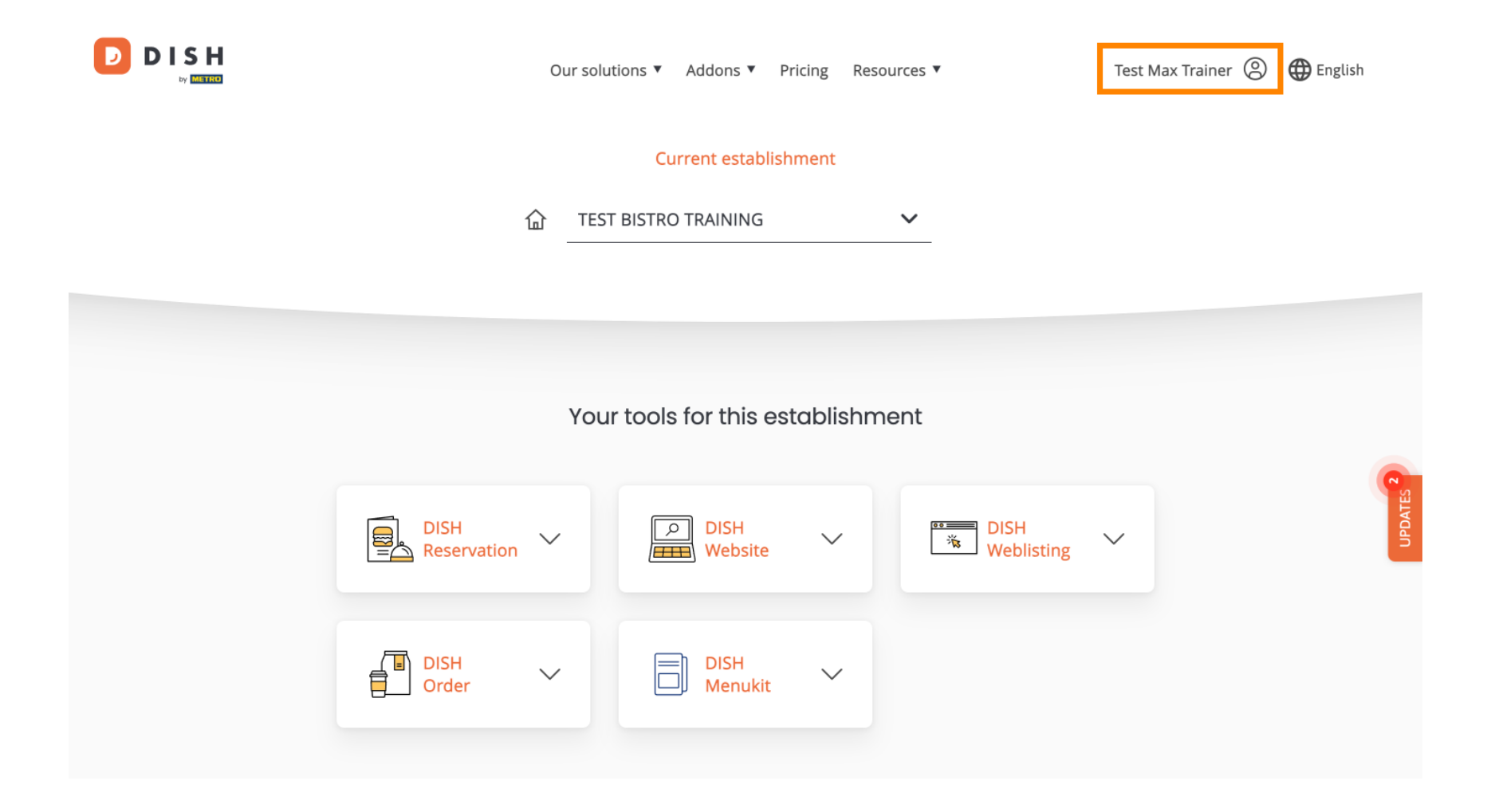

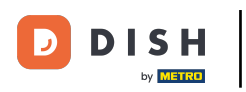

• Y luego haga clic en Mis Establecimientos .

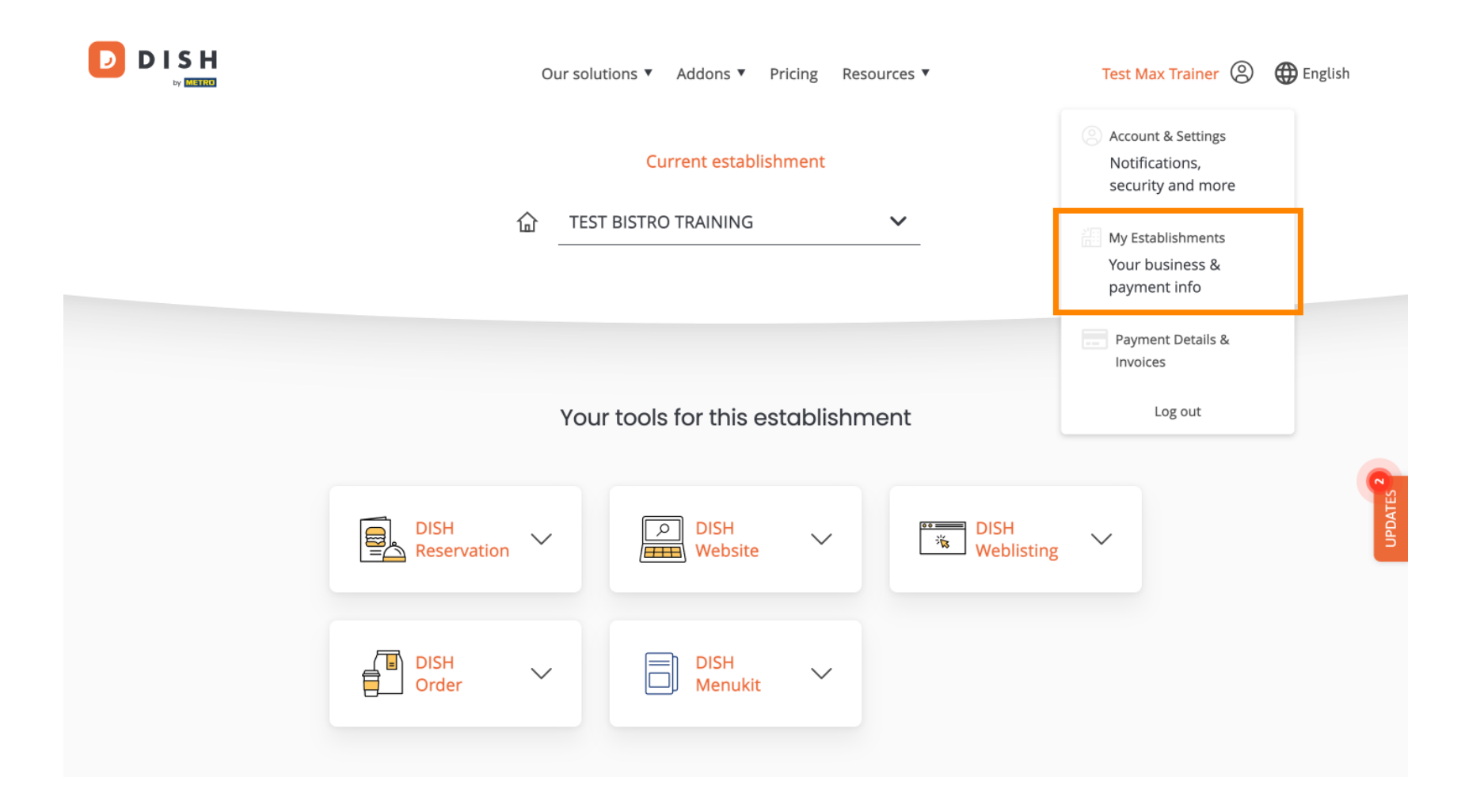

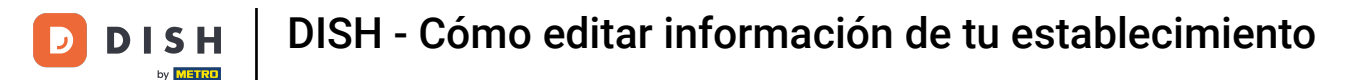

Ahora se encuentra en la vista general del establecimiento seleccionado actualmente. Para cambiar de establecimiento, utilice el menú desplegable y seleccione el establecimiento que desea editar.

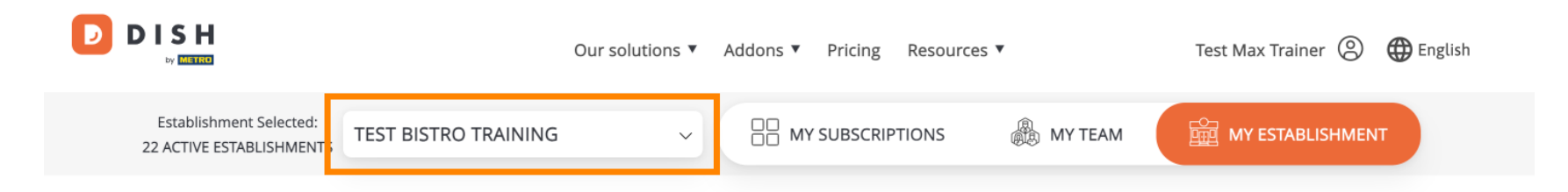

# Manage the establishment information

| Establishment information       |        |         |
|---------------------------------|--------|---------|
| Establishment Name              |        |         |
| Test Bistro Training            |        | 0       |
| Establishment Type<br>Foodtruck |        | UPDATES |
| Address line 1                  |        |         |
| Training Street 007             |        |         |
| Postal Code                     | City   |         |
| 10000                           | Berlin |         |
|                                 |        |         |

DISH - Cómo editar información de tu establecimiento

Para editar la información de su establecimiento, desplácese un poco hacia abajo.

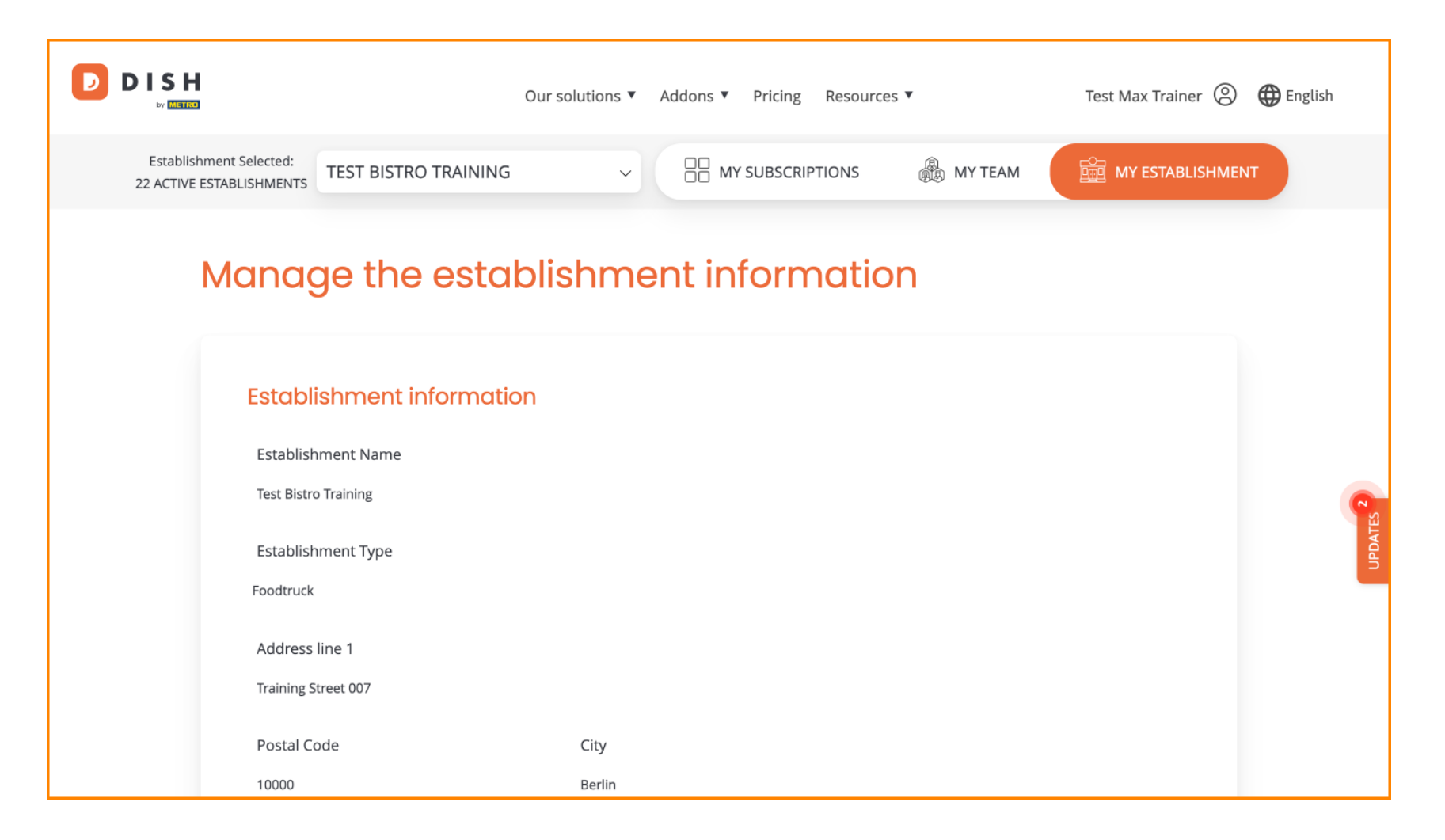

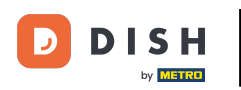

DISH - Cómo editar información de tu establecimiento

## Luego haga clic en Editar , para ajustar la información.

| Our solutions ▼ Addons ▼ Pricing Resources ▼                                                                                                    | Test Max Trainer 🙁 🌐 English |
|----------------------------------------------------------------------------------------------------|------------------------------|
| Country<br>Germany<br>METRO customer number<br>111111<br>We'll forward the status of your DISH-membership and the tools you use to<br>the METRO organization at your place of business for METRO to contact you<br>and help you with the tools. You can withdraw your consent at any time with<br>future effect. Read more about how we process your data and how to |                              |
| withdraw your consent in our Data Protection Notice                                                                                                    | Edit                         |
| Company Name                                                                                                    |                              |

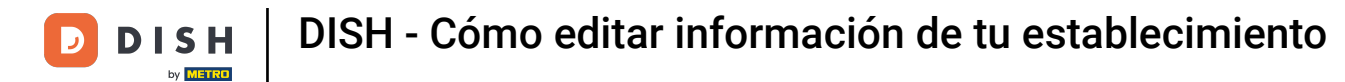

D

Ahora se pueden editar los datos de tu establecimiento. Para ello utiliza los campos de texto correspondientes .

| Establishment info    | mation |        |
|-----------------------|--------|--------|
| Establishment Name    |        |        |
| Test Bistro Training  |        |        |
| Establishment Type    |        |        |
| Foodtruck             |        | $\sim$ |
| Address line 1        |        |        |
| Training Street 007   |        |        |
| Postal Code           | City   |        |
| 10000                 | Berlin |        |
| Country               |        |        |
| Germany               |        |        |
| METRO customer number |        |        |

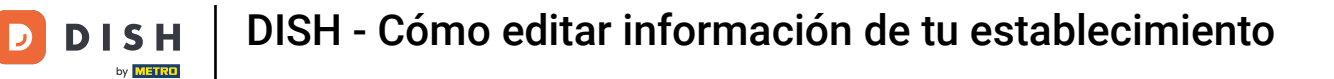

Una vez que haya terminado de editar la información, haga clic en Guardar para aplicar los cambios.

| Country   Germany   METRO customer number   111111   We'll forward the status of your DISH-membership and the tools you use to the METRO organization at your place of business for METRO to contact you and help you with the tools. You can withdraw your consent at any time with future effect. Read more about how we process your data and how to withdraw your consent in our Data Protection Notice     Same as company     Cancel | 10000 Berlin                                                                                                    |             |
|----------------------------------------------------------------------------------------------------|----------------------------------------------------------------------------------------------------|-------------|
| Germany METRO customer number 111111 We'll forward the status of your DISH-membership and the tools you use to the METRO organization at your place of business for METRO to contact you and help you with the tools. You can withdraw your consent at any time with future effect. Read more about how we process your data and how to withdraw your consent in our Data Protection Notice   Game as company  Cancel  Game                | Country                                                                                                    |             |
| METRO customer number          I111111         We'll forward the status of your DISH-membership and the tools you use to the METRO organization at your place of business for METRO to contact you and help you with the tools. You can withdraw your consent at any time with future effect. Read more about how we process your data and how to withdraw your consent in our Data Protection Notice         Same as company              | Germany                                                                                                    |             |
| 111111         We'll forward the status of your DISH-membership and the tools you use to the METRO organization at your place of business for METRO to contact you and help you with the tools. You can withdraw your consent at any time with future effect. Read more about how we process your data and how to withdraw your consent in our Data Protection Notice         Same as company                                              | METRO customer number                                                                                                    |             |
| We'll forward the status of your DISH-membership and the tools you use to the METRO organization at your place of business for METRO to contact you and help you with the tools. You can withdraw your consent at any time with future effect. Read more about how we process your data and how to withdraw your consent in our Data Protection Notice         Same as company                                                             | 1111111                                                                                                    |             |
| Cancel                                                                                                    | future effect. Read more about how we process your data and how to<br>withdraw your consent in our Data Protection Notice<br>Same as company |             |
|                                                                                                    |                                                                                                    | Cancel Save |

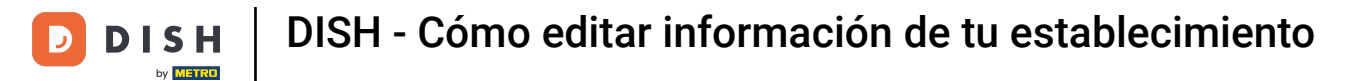

#### El proceso de edición de la información de la empresa es el mismo que el mostrado anteriormente.

|     |                          | Our solutions <b>V</b> | Addons 🔻 | Pricing | Resources 🔻 | Test Max Trainer 🔘 | English |
|-----|--------------------------|------------------------|----------|---------|-------------|--------------------|---------|
| - F | Company information      |                        |          |         |             |                    |         |
|     | Company Name             |                        |          |         |             |                    |         |
|     | Training Bistro          |                        |          |         |             |                    |         |
|     | Address 1                |                        |          |         |             |                    |         |
|     | Training Street 007      |                        |          |         |             |                    |         |
|     | Postal Code              | City                   |          |         |             |                    |         |
|     | 10785                    | Berlin                 |          |         |             |                    |         |
|     | Country                  |                        |          |         |             |                    | ATES 2  |
|     | Germany                  |                        |          |         |             |                    | UPD     |
|     | Billing Email (optional) |                        |          |         |             |                    |         |
|     |                          |                        |          |         |             |                    |         |
|     | VAT Number (Optional)    |                        |          |         |             |                    |         |
|     | DE                       |                        |          |         |             |                    |         |
|     |                          |                        |          |         |             |                    |         |

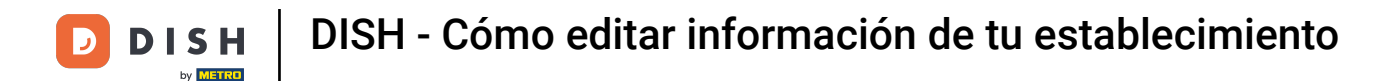

Haga clic en Editar para ajustar la información. Y no olvide guardar los cambios después.

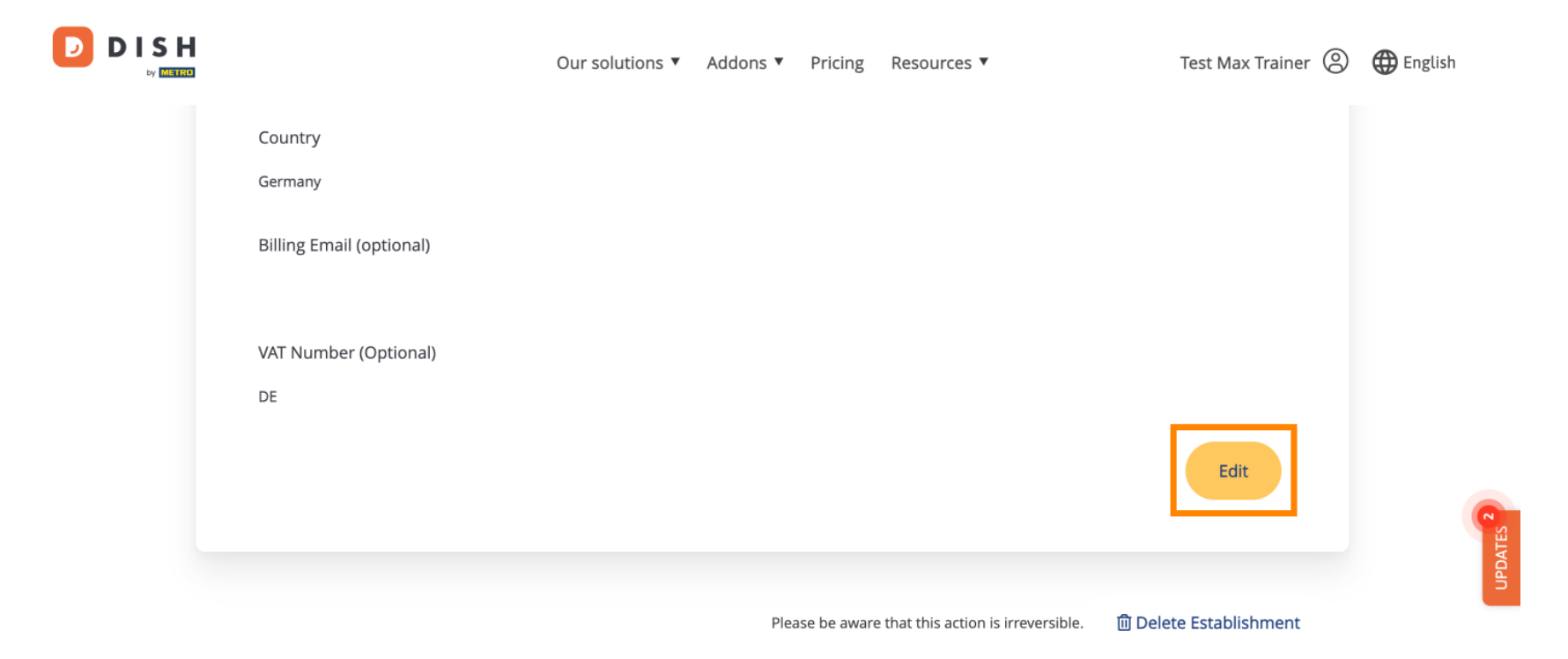

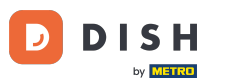

Para eliminar el establecimiento, haz clic en Eliminar establecimiento. Nota: Antes de que el establecimiento se elimine definitivamente, debes seguir dos pasos de seguridad. Esta acción es irreversible.

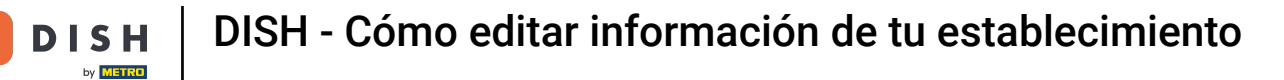

D

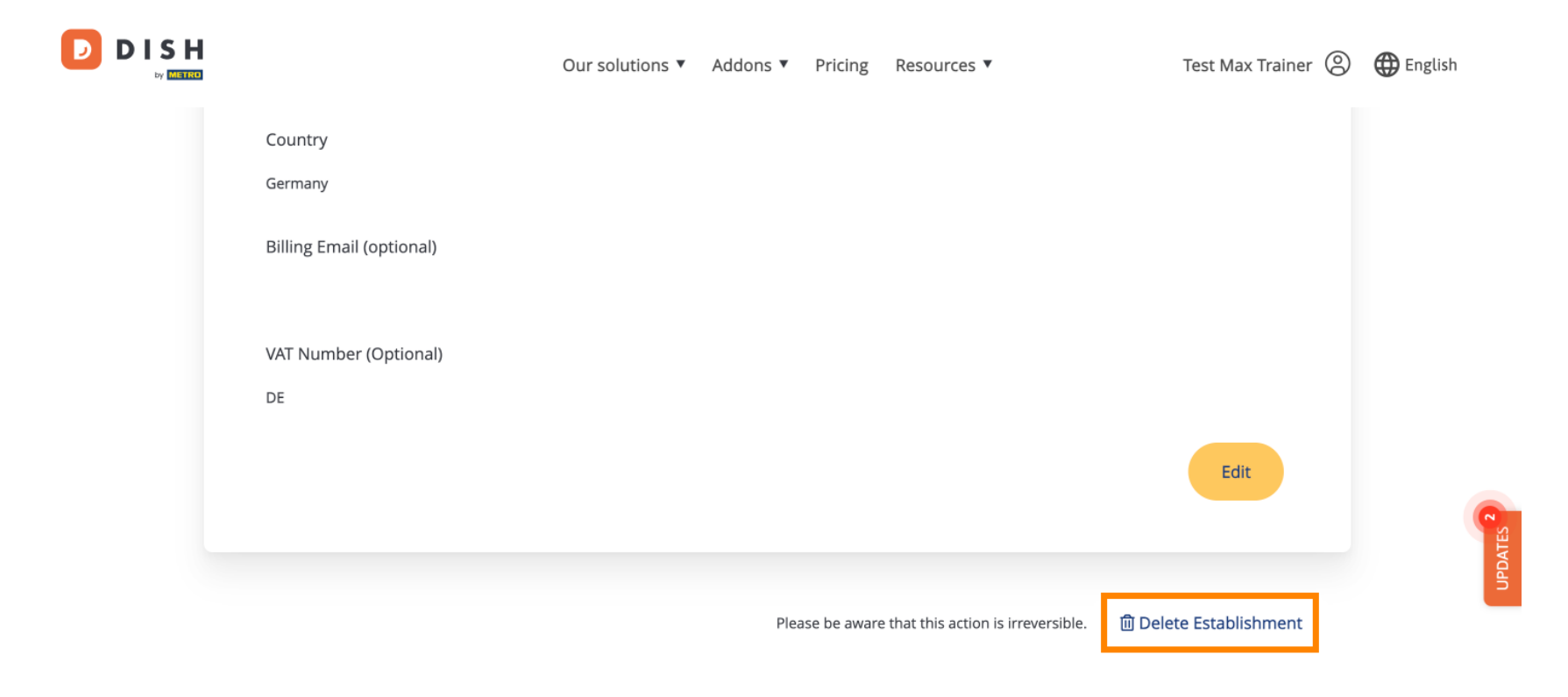

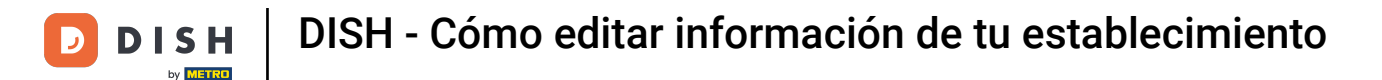

Para editar los miembros del equipo asignados a su establecimiento, haga clic en MI EQUIPO .

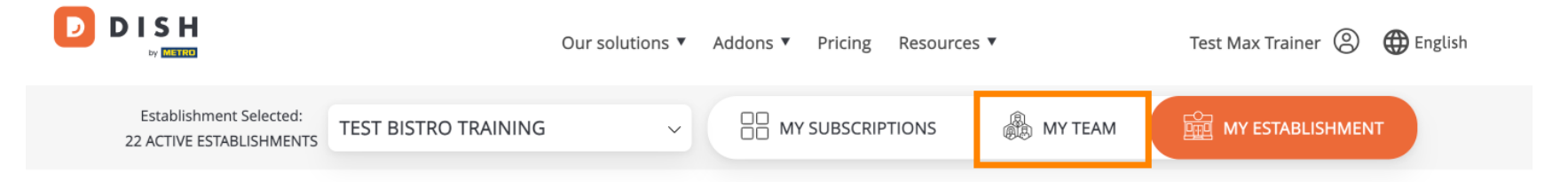

### Manage the establishment information

| Establishment information |        |   |
|---------------------------|--------|---|
| Establishment Name        |        |   |
| Test Bistro Training      |        | 6 |
| Establishment Type        |        |   |
| Foodtruck                 |        |   |
| Address line 1            |        |   |
| Training Street 007       |        |   |
| Postal Code               | City   |   |
| 10000                     | Berlin |   |

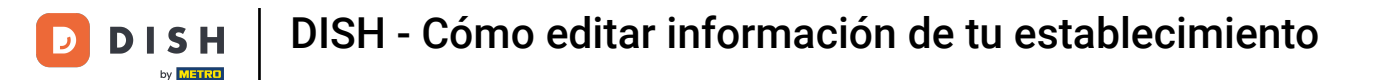

## Ahora puedes agregar nuevos miembros al equipo. Para ello, haz clic en + Agregar persona .

|                                                                                                 | Our solutions ▼ Addons ▼ Pricing Resources ▼                                                                          | Test Max Trainer 🙁 🌐 English |
|-------------------------------------------------------------------------------------------------|----------------------------------------------------------------------------------------------------|------------------------------|
| Establishment Selected:<br>22 ACTIVE ESTABLISHMENTS                                             |                                                                                                    | MY ESTABLISHMENT             |
| Manage your tear<br>BY JOB ROLE BY NAME                                                         | m members<br>+ Add Person                                                                                             | <b>λ</b> Search ∽            |
| OTHERS 2 MEMBERS<br>Anne Smith &<br>DISH MENUKIT<br>John Doe &<br>Invitation yet to be accepted | OWNER 1 MEMBER<br>Test Max Trainer<br>DISH MENUKIT, DISH WEBSITE, DISH<br>WEBLISTING, DISH RESERVATION,<br>DISH ORDER | UPDATE2                      |

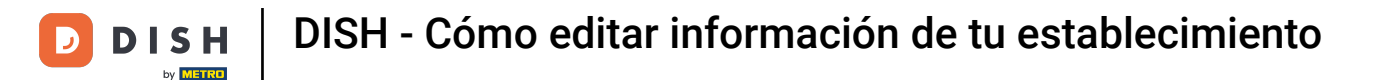

Los miembros del equipo pueden editarse utilizando el ícono de edición .

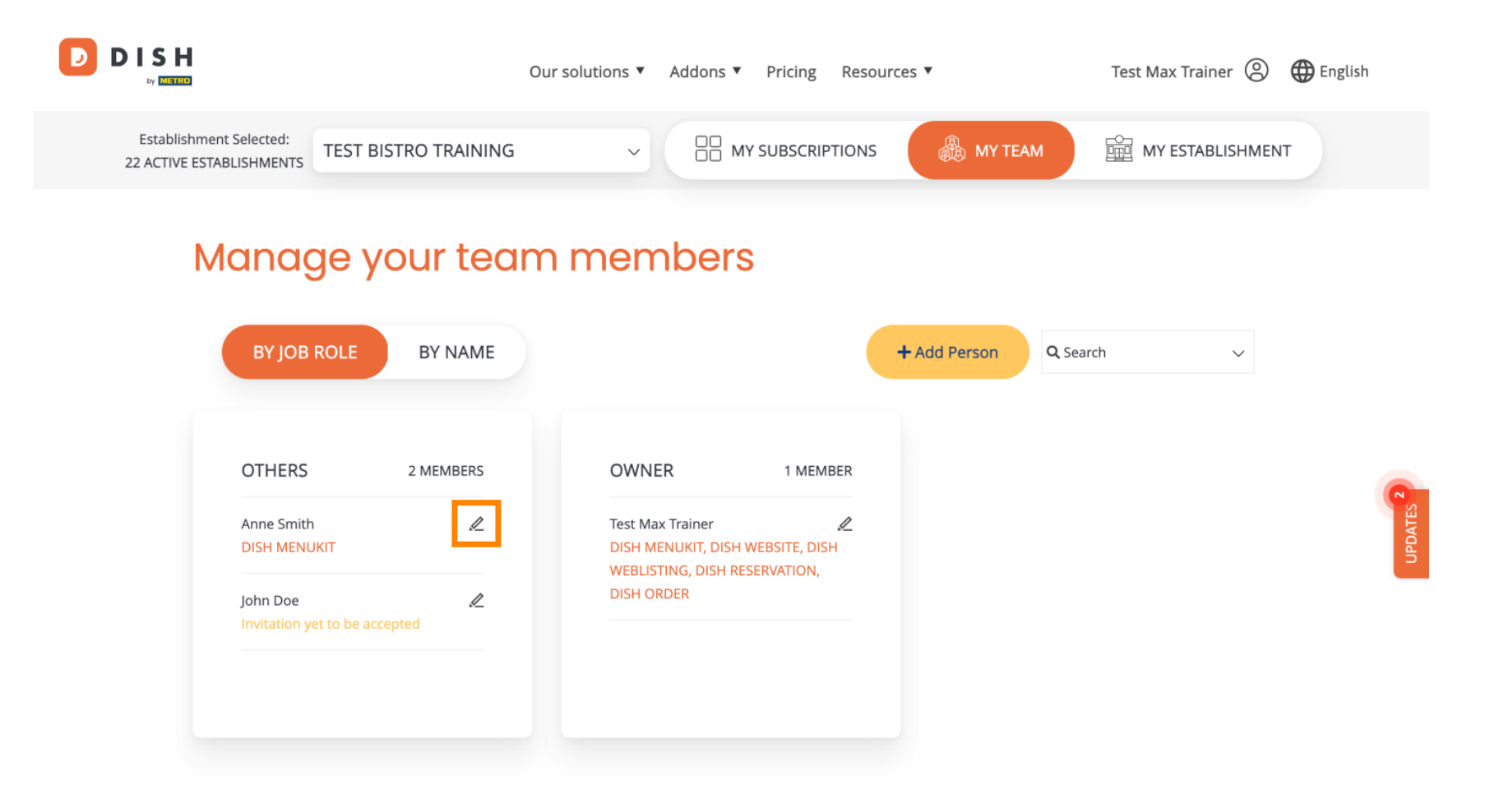

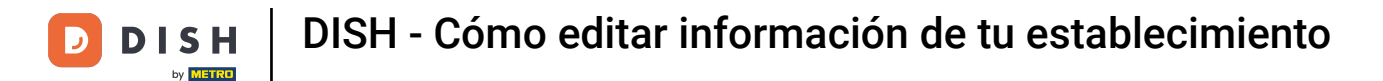

Para gestionar tu suscripción haz clic en MIS SUSCRIPCIONES .

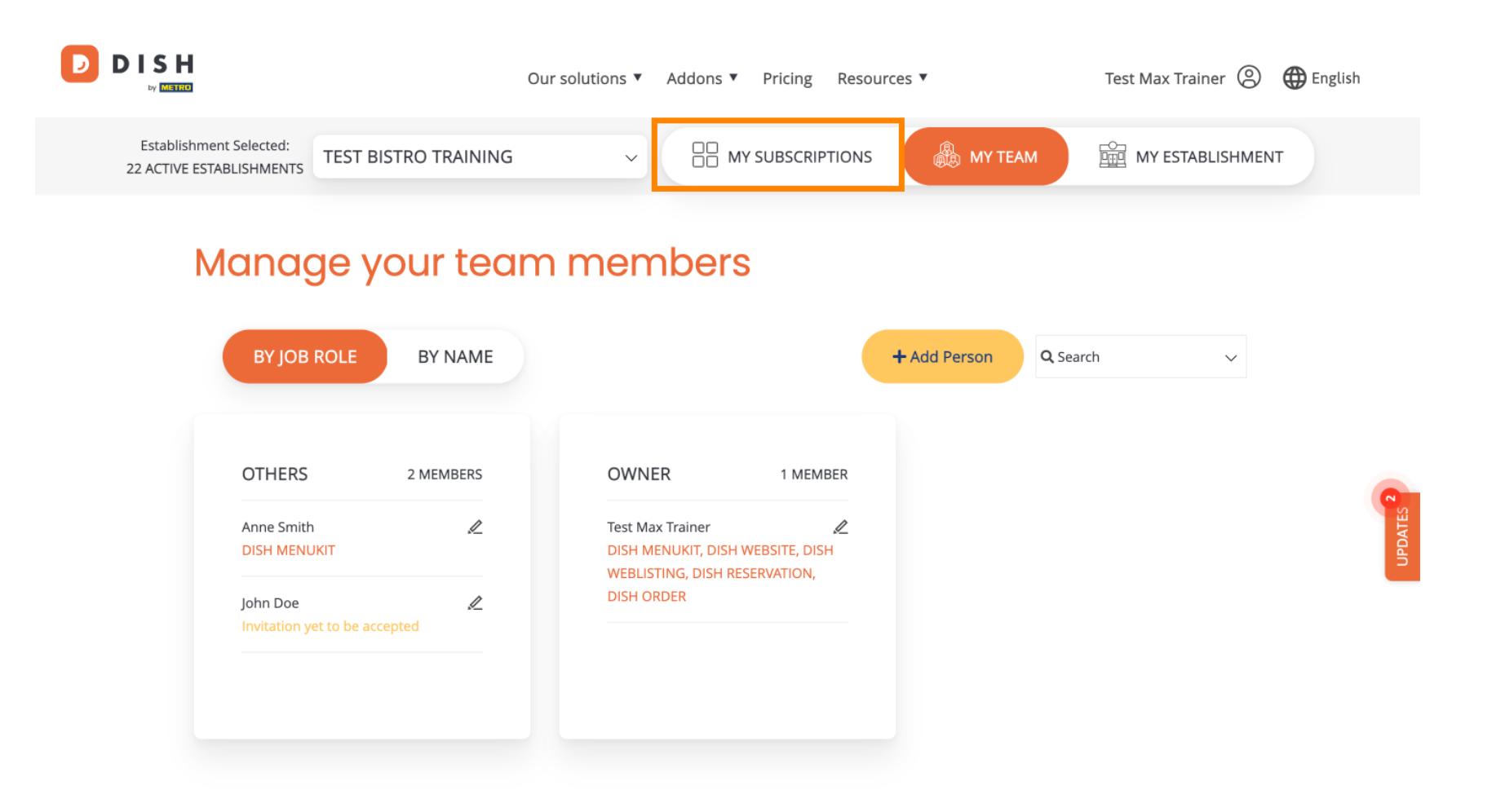

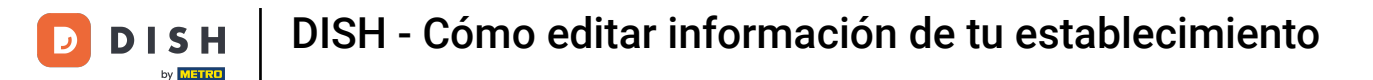

Ahora verá el plan actual asignado a su establecimiento. Para cambiar a un plan inferior o superior, haga clic en Administrar suscripción.

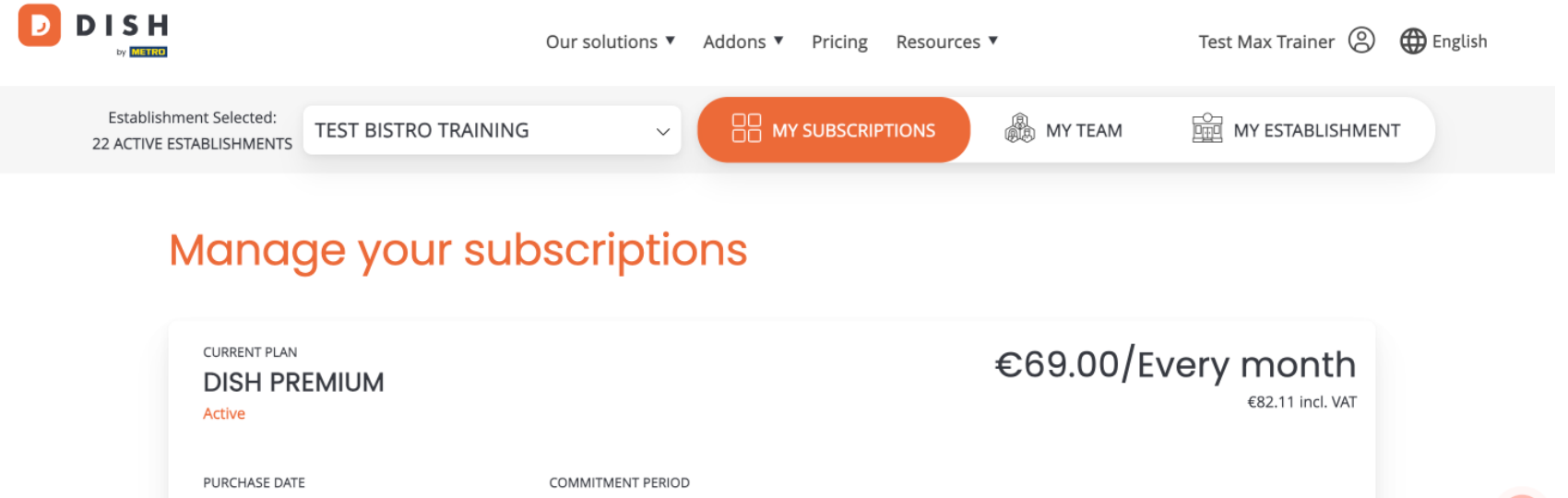

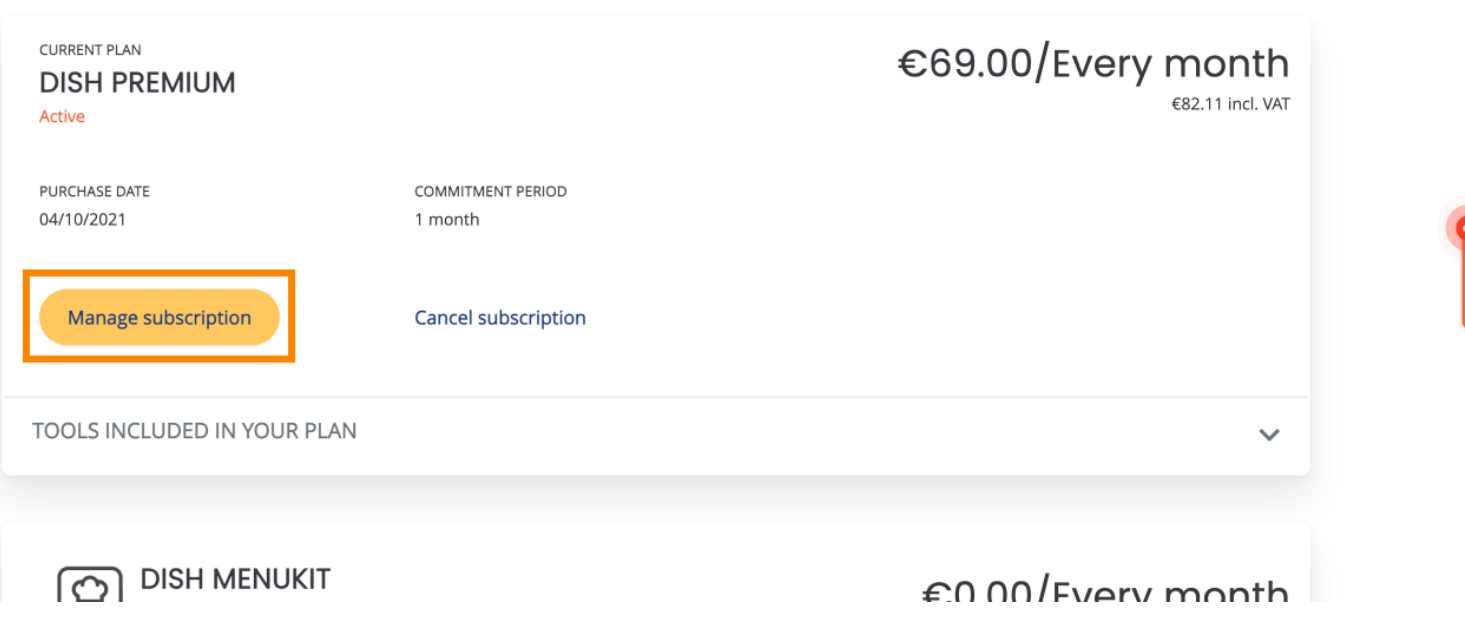

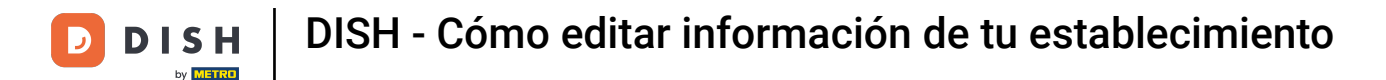

Si desea cancelar su suscripción, haga clic en Cancelar suscripción. A continuación, se le guiará a través del proceso de rescisión del contrato.

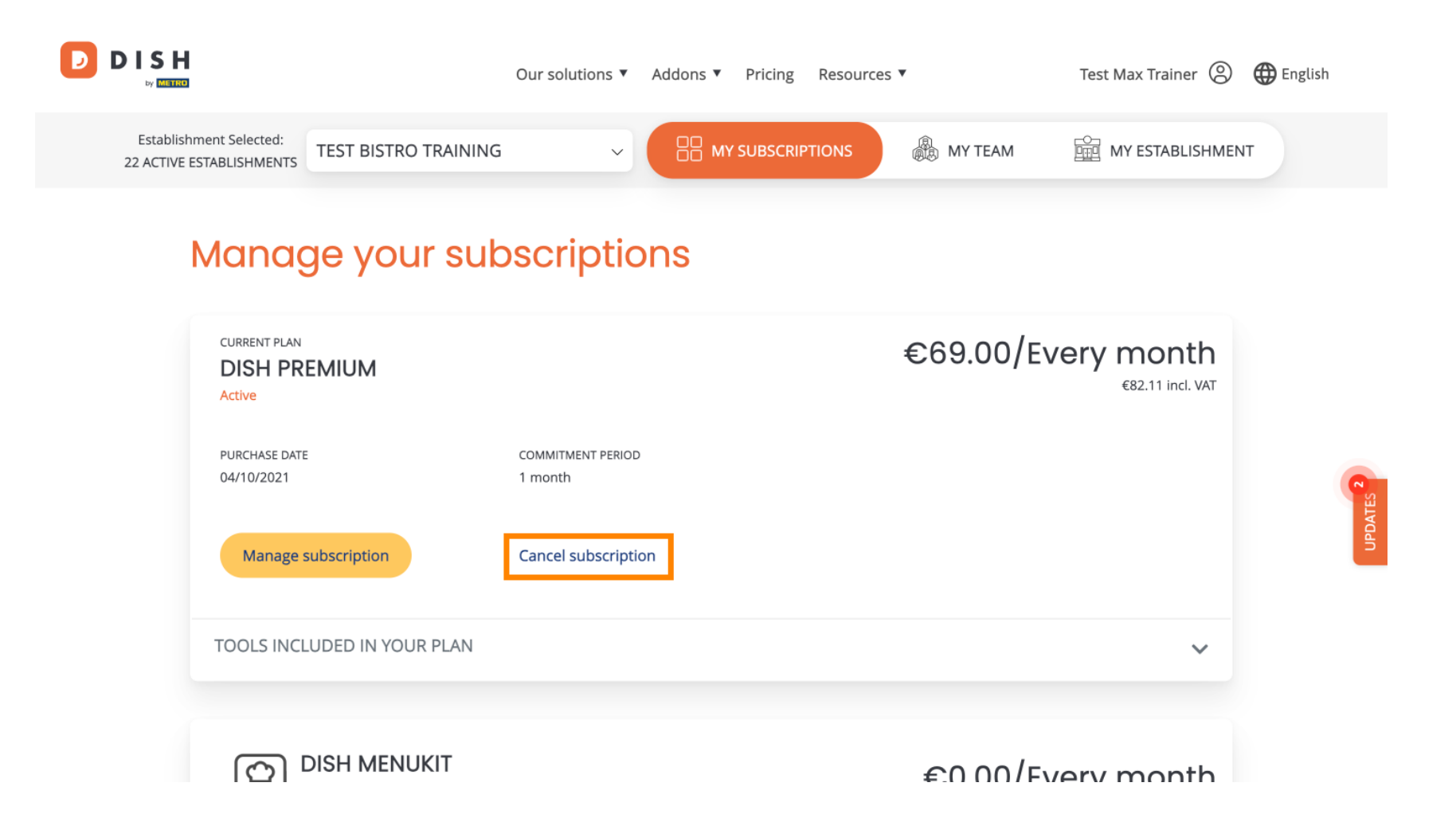

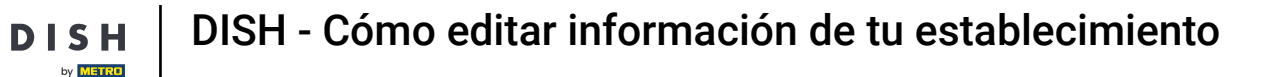

Para ver qué herramientas están incluidas actualmente en el plan elegido, haga clic en el menú desplegable HERRAMIENTAS INCLUIDAS EN SU PLAN.

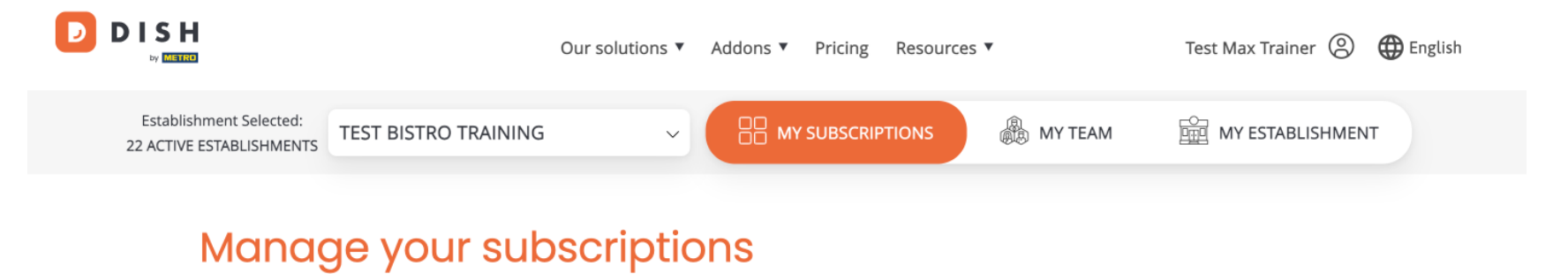

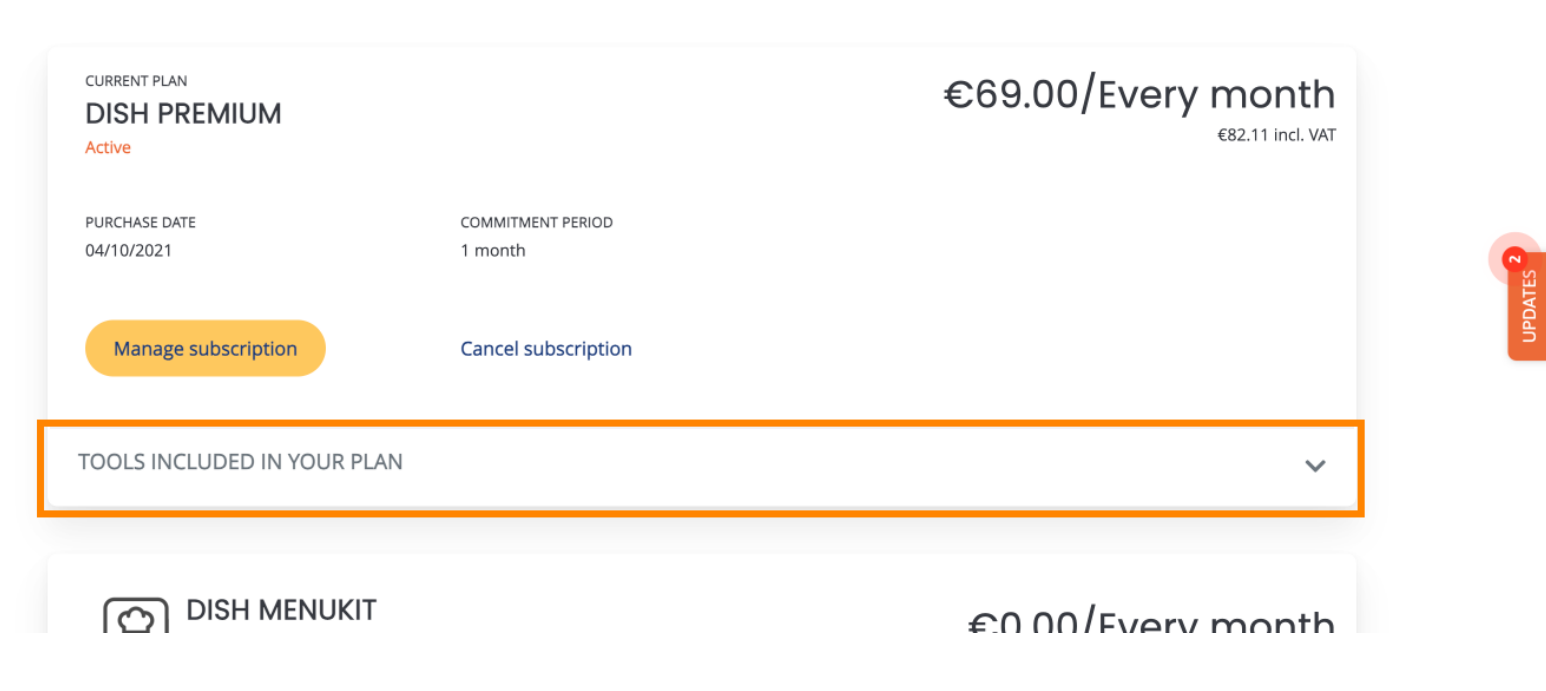

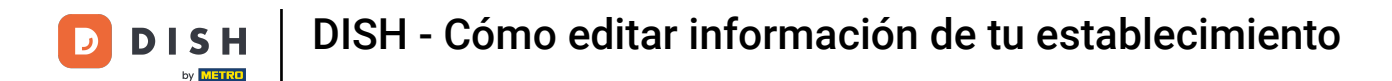

Debajo de tu plan actual, verás los complementos que tienes activos. Si deseas cancelar la suscripción, haz clic en Eliminar complemento.

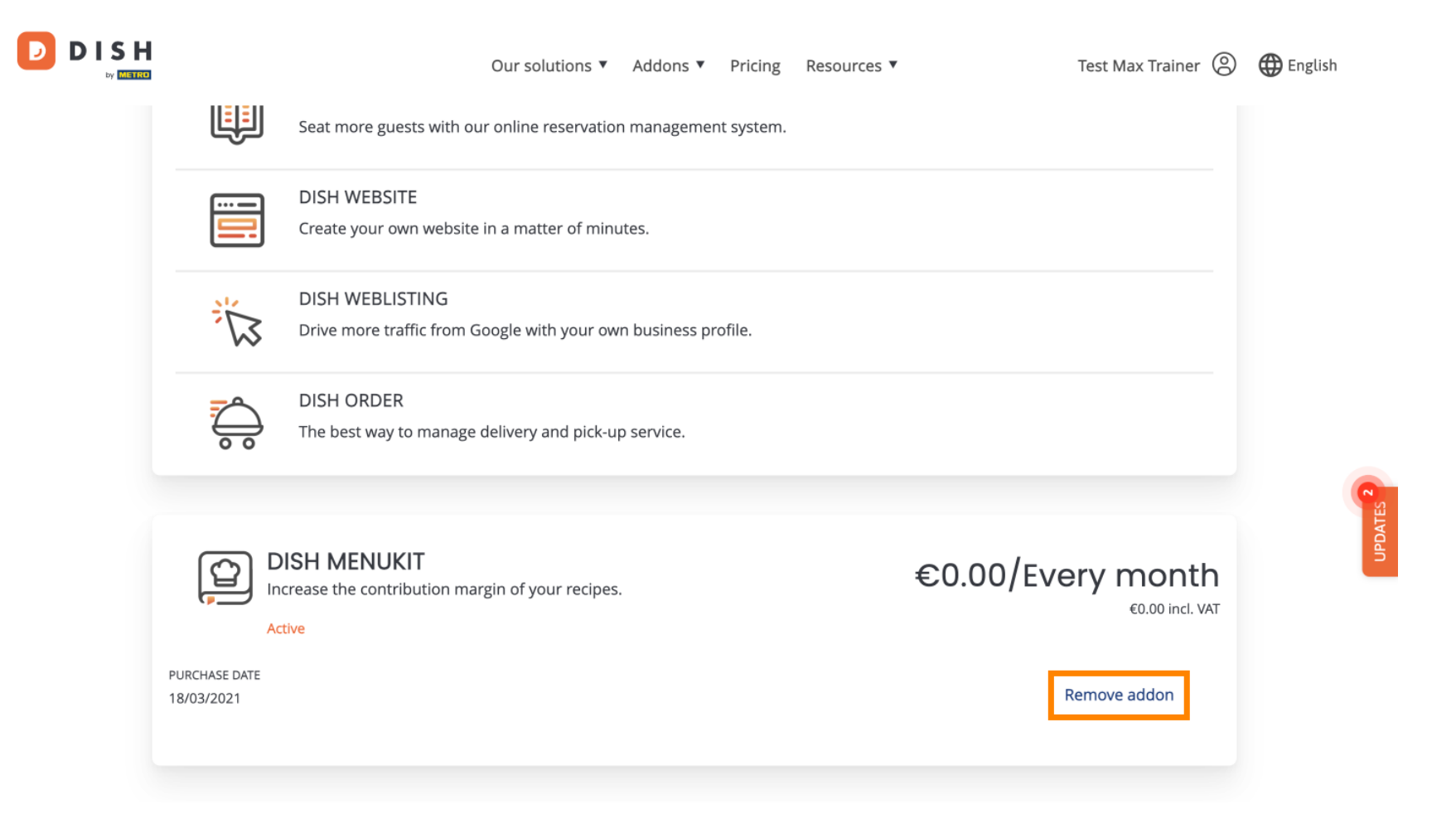

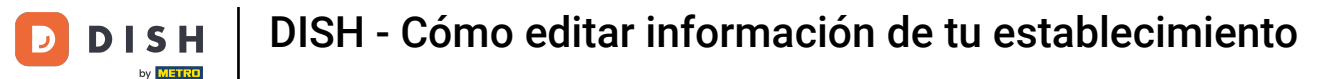

Eso es todo, has completado el tutorial y ahora sabes cómo editar la información de tu establecimiento.

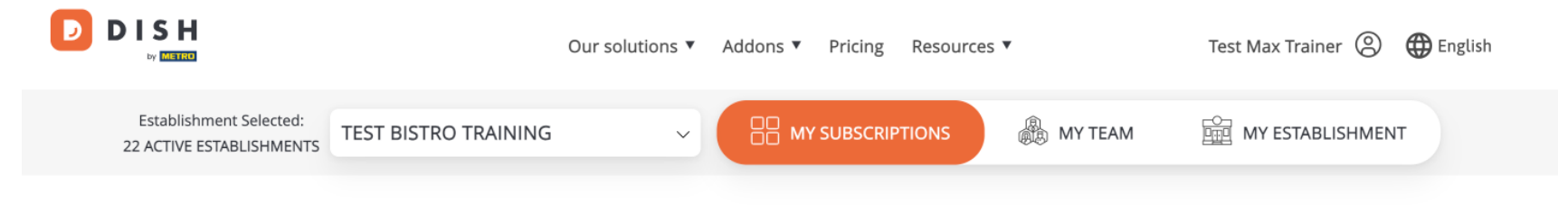

## Manage your subscriptions

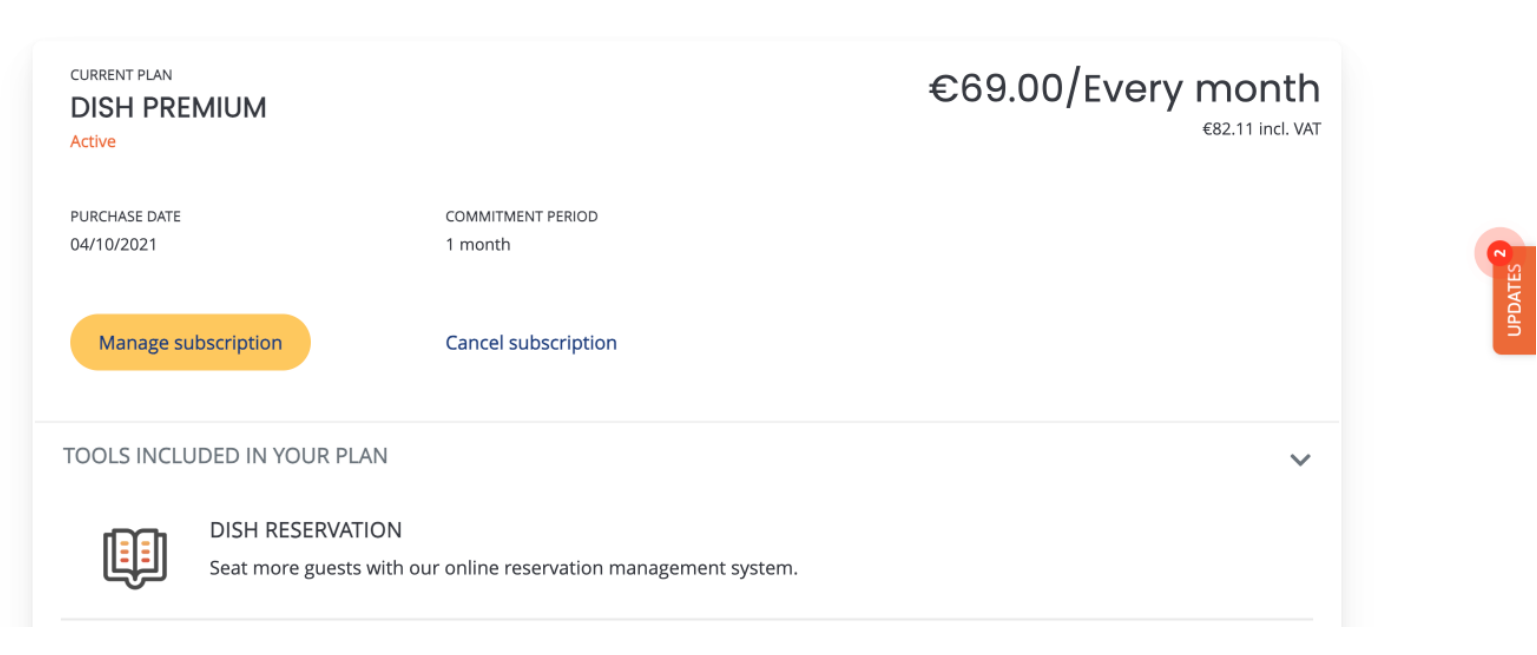

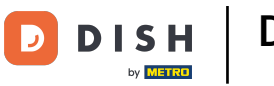

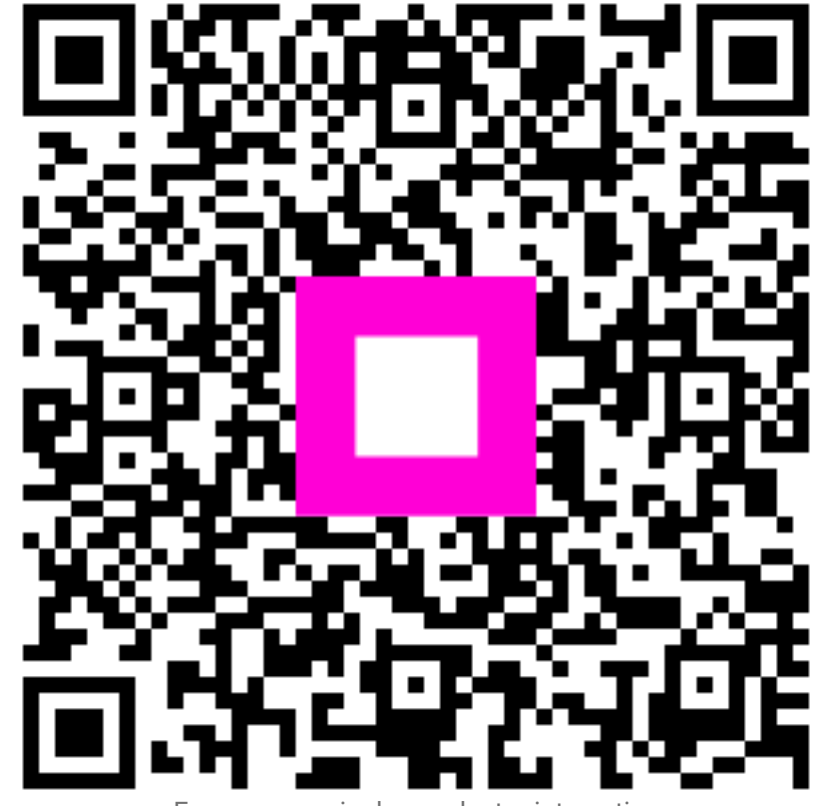

Escanee para ir al reproductor interactivo